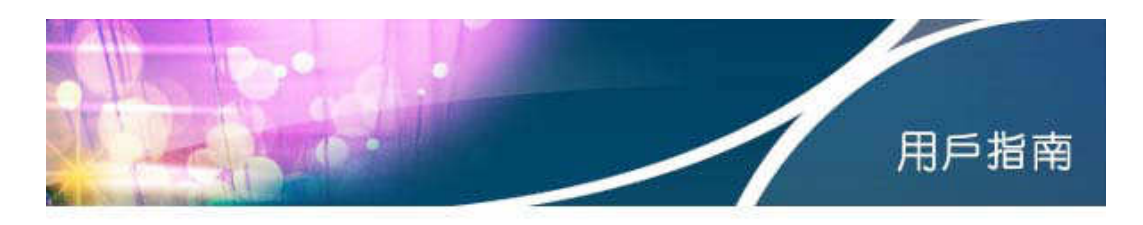

# bbWI-FI 流動寬頻服務用戶指南

# 目錄

| 第一部分 | 自動登入功能                             |
|------|------------------------------------|
| 第二部分 | 詳細系統設定                             |
|      | 1. Windows XP 用戶                   |
|      | 初步系統設定                             |
|      | 1.1.1 設定無線網絡配接卡                    |
|      | 1.1.2 關閉 Proxy 伺服器                 |
|      | 1.1.3 關閉快顯封鎖程式                     |
|      | 連接 bbWI-FI 無線上網服務                  |
|      | 1.2.1 揀選無線網絡 (SSID)                |
|      | 1.2.2 登入程序                         |
|      | 1.2.3 成功登入狀況                       |
|      |                                    |
|      | 2. 其他 WI-FI 裝置用戶 (手機/PDA 等) 簡便連線步驟 |

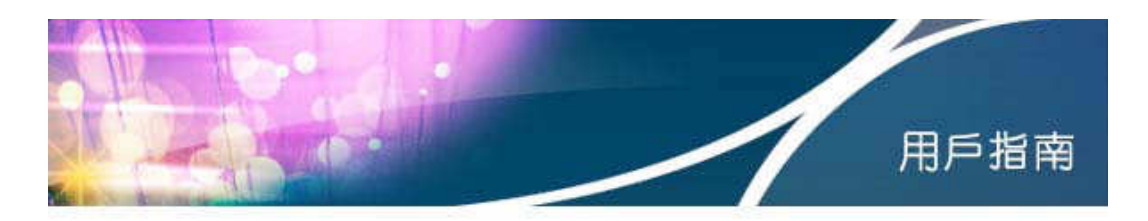

## 第一部份 自動登入功能

#### 什麼是『自動登入』?

一般 WI-FI 登入過程中,用戶需要進入服務登入版面,並輸入用戶名稱及密 碼登入,成功登入後方可連接至互聯網。而透過『自動登入』功能,bbWI-FI 用家可於熱點直接透過網路名稱(SSID) 為『HKBN\_bbWIFI』的網路連接互聯 網,省去於登入版面輸入用戶名稱及密碼的步驟,極之方便!

要享用 bbWI-FI 『自動登入』功能步驟非常簡單, 閣下只需於香港寬頻 bbWI-FI 網頁內儲存您所使用之 WI-FI 裝置的 MAC Address 記錄或直接利用 閣下的 WI-FI 裝置於熱點登入 bbWI-FI 服務, bbWI-FI 系統便會儲存 閣下現 正使用的 WI-FI 裝置之 MAC Address 記錄,哪麼下一次以此裝置於熱點連接 『HKBN\_bbWIFI』時, bbWI-FI 系統便會啓動『自動登入』功能,直接連接 互聯網。

### 「自動登入」WI-FI 裝置設定

 於香港寬頻 bbWI-FI 網頁作『自動登入』WI-FI 裝置設定 您可於 bbWI-FI 網站『更改裝置記錄』欄目中,以 bbWI-FI 用戶名稱及 密碼登入,登入後填上您所使用之 WI-FI 裝置的 MAC Address,按『確 定更新』即可。

( http://www.bbwifi.hkbn.net/hkbn\_bbwifi/user\_admin/login.jsp )

2) 於熱點登入 bbWI-FI 服務後作『自動登入』WI-FI 裝置設定

i. <u>首次登入 bbWI-FI</u> 當您首次使用 bbWI-FI,輸入用戶名稱及密碼登入後,瀏覽器會出現『更 改裝置記錄』版面。此時您只需要按指示記錄裝置之 Mac Address,下 次使用這部裝置連接網絡『HKBN\_bbWIFI』後便會『自動登入』,直接 連到互聯網。

ii. 非記錄之裝置登入

如果用作登入的 WI-FI 裝置並非 bbWI-FI 系統所記錄的裝置,成功登入 後便會出現『更改裝置記錄』版面,您可於此時選擇是否以這部裝置 的 MAC Address 取代現有記錄。一經記錄,下次使用這部裝置連線 bbWI-FI 便可『自動登入』

註:bbWI-FI『自動登入』系統只會記錄每位用戶一個 WI-FI 裝置的 Mac Address,如果用戶選擇將系統之 MAC Address 記錄更新,則舊有 MAC Address 記錄會被刪除。

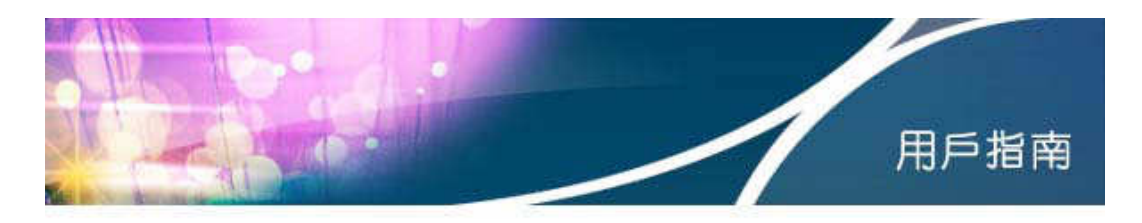

## 第二部份 詳細系統設定

## 1. Windows XP 用戶

- 1.1 初步系統設定
- 1.1.1 設定無線網絡配接卡
- 步驟一 按『開始』,選擇『控制台』
- 步驟二 在『控制台』視窗點擊『網路連線』

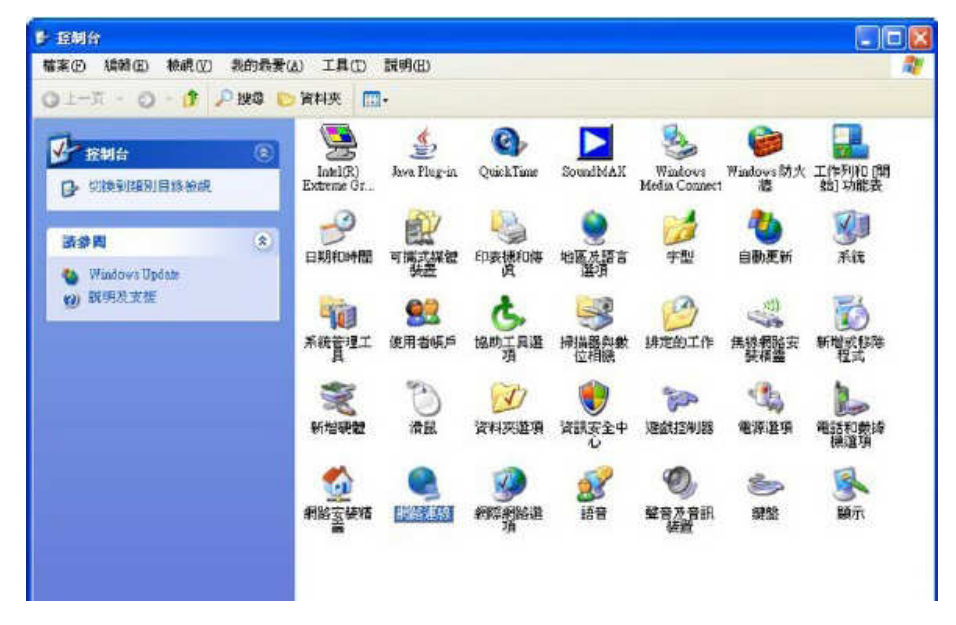

步驟三 右擊『無線網路連線』,選『內容』

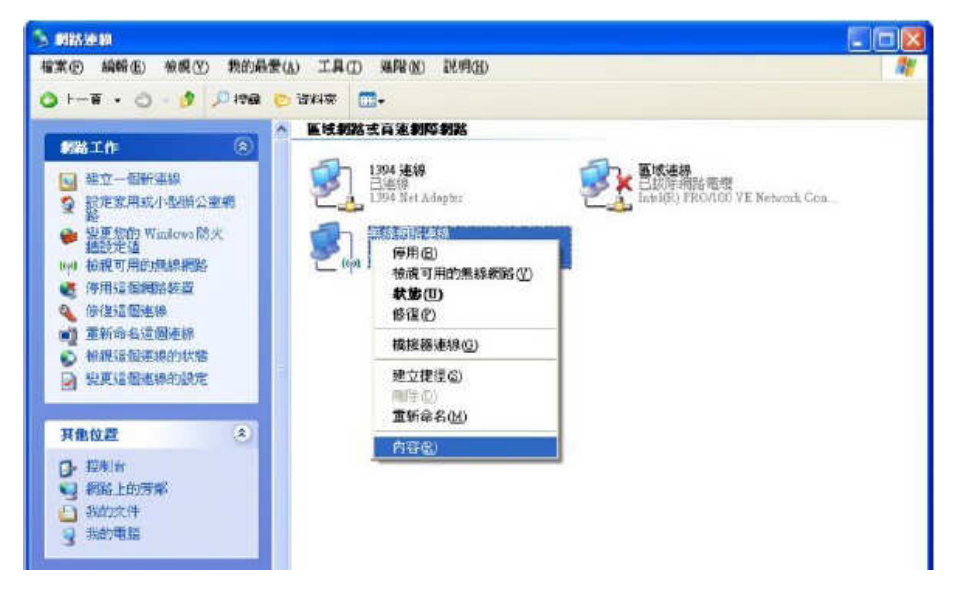

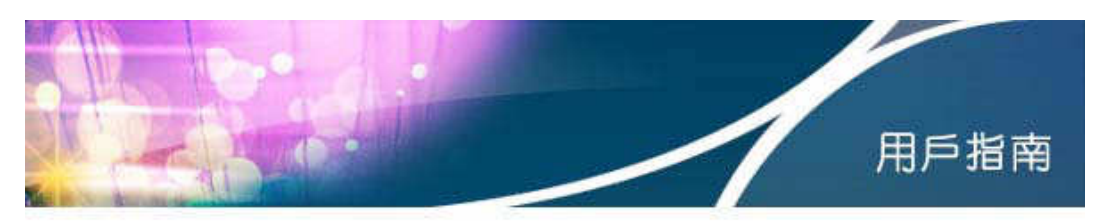

步驟四 在『一般』欄目中選擇項目『Internet Protocol (TCP/IP)』,並按『內 容』

| 連線使用:                                            | Wireless 2200BG Netwo                               | 設定(C)                         |
|--------------------------------------------------|-----------------------------------------------------|-------------------------------|
| 這個連線使用下列的                                        | 頁目(1);                                              |                               |
| PAEGIS Prox     WLAN Iron     Tintemet Prot      | ocol (IEEE 802.1x) v3.1.6.<br>sport<br>ocol (TCPAP) | 0                             |
| <                                                | 0010                                                |                               |
| 安裝(1)<br>描述<br>傳輸控制通訊協調<br>設的廣域網路通過<br>力。        | 解除安裝(四)<br>定網際網路通訊協定(TC<br>訊協定,提供不同網路之              | 内容(R)<br>CPAP) • 這是預<br>間的通訊能 |
| <ul> <li>✓ 連線後,在通知</li> <li>✓ 在這個連線只有</li> </ul> | 區域內顯示圖示(W)<br>有限連線或沒有連線能力                           | 时通知我(M)                       |

**步驟五** 於以下版面勾選『自動取得 IP 位址』以及『自動取得 DNS 伺服器位址』,然後按『確定』離開

| 1果您的網路支援這項功能,加<br>」,您必须詢問網路系統管理的 | 您可以取得自動指派的 IP 設定。否<br>員正確的 IP 設定。     |
|----------------------------------|---------------------------------------|
| ●自動取得 IP 位址(0)                   | 444                                   |
| ○使用下列的 IP 位址(3):                 |                                       |
| 17位址(1)                          | 1 1 1 1 1 1 1 1 1 1 1 1 1 1 1 1 1 1 1 |
| 子網路通量(四):                        |                                       |
| 補證附直(1):                         |                                       |
| ● 自動取得 DNS 伺服器位址                 | :® <b>   </b>                         |
| ○使用下列的 DNS 伺服器位                  | :址(E):                                |
| 僧用 DNS 伺服器(P)                    |                                       |
| 其他 DNS 伺服器(丛):                   |                                       |
|                                  |                                       |
|                                  |                                       |

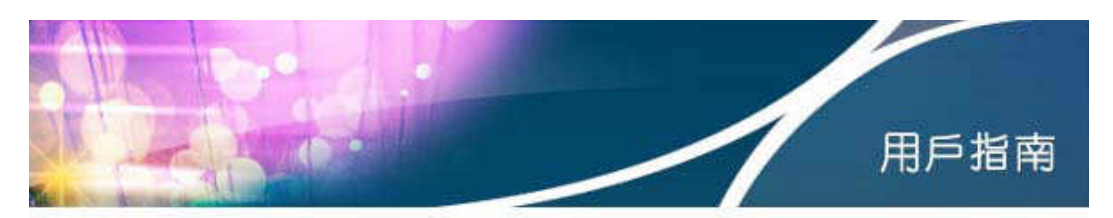

**步驟六** 於『無線網絡』分頁,勾選『使用 Windows 來設定我的無線網路設定』,然後再選擇『新增』

| A CONTRACTOR OF A CONTRACTOR OFTA CONTRACTOR OFTA CONTRACTOR OFTA CONTRACTOR O |                    |
|----------------------------------------------------------------------------------------------------|--------------------|
| - 可用的網路(N):<br>若要連線到範圍                                                                                                    | ]内的無線網路。從其中斷連線或尋找更 |
| <b>多共有關資訊</b> '                                                                                                    | 前按下面的按鈕。<br>檢視無線網路 |
| - 慣用網路(P):                                                                                                    | 「下列出順度的可田綱路上」      |
|                                                                                                    |                    |
|                                                                                                    |                    |
|                                                                                                    | 5.7% (1)           |
|                                                                                                    |                    |
| 新增( <u>A</u> )                                                                                                    |                    |

- 步驟七 『無線網絡內容』版面便會出現,於『網路名稱(SSID)』欄目中輸入『HKBN\_bbWIFI』
- 步驟八 於『網路驗證』的欄目中選擇『開放系統』
- 步驟九 於『資料加密』的欄目中選擇『已停用』,完成後按『確定』離開

| 鋼聯                    | 驗證       | 連線              | <u> </u>          |
|-----------------------|----------|-----------------|-------------------|
| 網路                    | 占稱 (SSII | )) <b>(N</b> ): | HKBN_bbWIFI       |
|                       | 即使網路     | 未廣播,            |                   |
| 無線                    | 線網路金銷    | <b>À</b>        |                   |
| 這個                    | 回網路需要    | 長給下列-           | -個金鑰:             |
| 網路                    | 各驗證(A)   |                 | 開放系統 🖌            |
| 資料                    | 斗加密(D)   |                 | 日停用               |
| 網路                    | \$金鑰(K)  |                 |                   |
| 確認                    | 它網路金貨    | 10:             |                   |
| 金飾                    | 輪索引 (進   | 階)(X):          | 1                 |
|                       | 金鑰會自     | 動地提供為           | 含我(EI)            |
| and the second second |          | ev terter ( ) ( | 1999-1229         |
| □這                    | 是一個電     | 腦對電腦            | (臨機操作) 網路;不使用無線存取 |
| 點                     | (C)      |                 |                   |

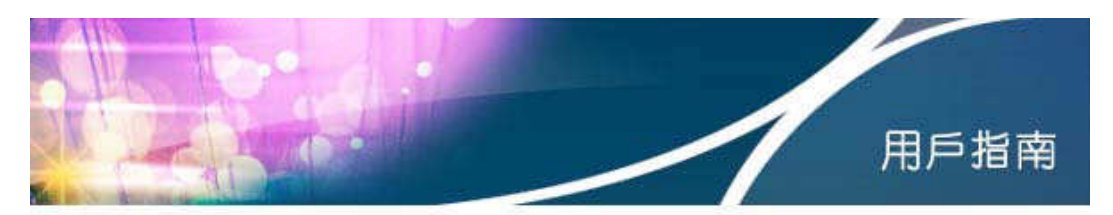

### 1.1.2 關閉 Proxy 伺服器

- 步驟一 按『開始』,選擇『程式集』,再選取『Internet Explorer』
- 步骤二 選擇『工具』,然後再選取『網際網路選項』

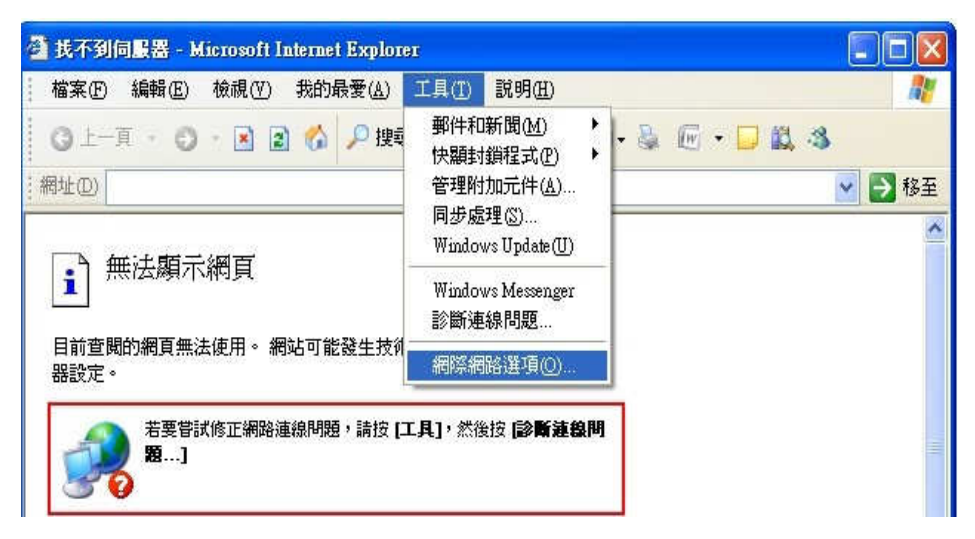

**步驟三** 進入『連線』分頁後,點擊『區域網路設定』

| 投        | 安全性                              | 隱私權                        |                                | 連線      | 程式集   | €∥進階  |               |
|----------|----------------------------------|----------------------------|--------------------------------|---------|-------|-------|---------------|
|          | 要設定編<br>】                        | 問際網路)                      | 更線,語                           | 按 医襞    | •     | 安裝    | <u>(U)</u>    |
| 撥勁       | 虎茂虛擬私。                           | 人網路設                       | 定值(N)                          | -       |       |       |               |
|          |                                  |                            |                                |         |       | 新增    | 'D            |
|          |                                  |                            |                                |         |       | 移的    | 余( <u>R</u> ) |
| 如果<br>選擇 | 関本でである。<br>「たいです」<br>「たいです」      | 線時必須<br>。                  | 設定 pro                         | oxy 伺服器 | 器 ・ 諸 | 設定    | 直(2) ]        |
|          | 永速不撥射<br>網路連線不<br>永遠使用預<br>前的預設値 | 陸線(C)<br>存在時援<br>設的連続<br>無 | 號( <u>W</u> )<br>(( <u>0</u> ) |         |       | 設成補   | 設値度)          |
| 區域國地國    | 数網路(LAI<br>数網路設定<br>設定來進行        | 1)設定<br>不可套用<br>撥號設定       | 到撥號演                           | 車線。諸道   | 選擇上   | (區域網路 | 設定(L))        |
|          |                                  |                            |                                |         |       |       |               |

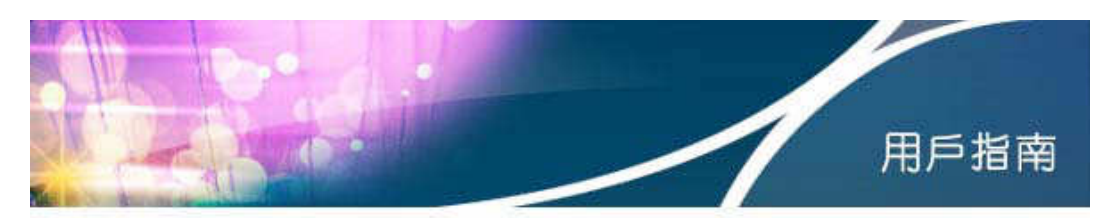

步驟四 於『區域網路(LAN)設定』版面中確認留空『使用 Proxy 伺服器』,按 『確定』

| 自動設定會取代手     | 動設定。要確保使用手動設況                                                                                                    | ミ,諸停用自動設 |
|--------------|----------------------------------------------------------------------------------------------------|----------|
| 定。           |                                                                                                    |          |
|              |                                                                                                    |          |
| 一使用自動組態指     | 谷媽(2)                                                                                                    |          |
| 網址(民)        |                                                                                                    |          |
| Proxy 伺服器    |                                                                                                    |          |
| □ 在您的區域網路    | 使用 Proxy 伺服器 (這些設定                                                                                                    | "將不會套用到撥 |
| □ 號或 VPN 連線) | X)                                                                                                    |          |
| 網址(E):       | 連接埠(I)                                                                                                    | 運階(C)    |
|              | 使用 Proxy(B)                                                                                                    |          |
| 近端網址不        | AND A CONTRACT OF A CONTRACT OF A CONTRACT O |          |
| []近端網址不      | 200 TH ( ) ( )                                                                                                    |          |

步骤五 返回『連線』分頁,按『確定』完成設定及離開

### 1.1.3 關閉快顯封鎖程式

如正使用視窗 XP Service Pack 2 及快顯封鎖程式,請根據以下步驟進入 bbWI-FI 登入網頁。

**步驟一** 打開 Internet Explorer,選取『快顯封鎖程式』下的『快顯封鎖程式設定値』

| 檔案(F) 編輯(E) 檢視(V) 我的最愛(A)                                                                                                    | 工具(I) 説明(H)                                                                                                    |            |     |
|----------------------------------------------------------------------------------------------------|----------------------------------------------------------------------------------------------------|------------|-----|
| 0                                                                                                    | 郵件和新聞(M) 🕨 🔬                                                                                                    |            |     |
|                                                                                                    | 快顯封鎖程式(P) ▶ 開閉                                                                                                    | 快顯封鎖程式(B)  |     |
| 世(D)                                                                                                    | 管理附加元件(A) 快顯                                                                                                    | 封鎖程式設定值(2) | → 移 |
|                                                                                                    | 同步處理(S)                                                                                                    |            |     |
|                                                                                                    | Windows Update (U)                                                                                                    |            |     |
| 1 無法線不納貝                                                                                                    | Windows Messenger                                                                                                    |            |     |
|                                                                                                    | 診斷連線問題                                                                                                    |            |     |
| 目前查閱的網頁無法使用。 網站可能發生技術                                                                                                    |                                                                                                    |            |     |
| 器設定。                                                                                                    | 網際網路選項(0)                                                                                                    |            |     |
|                                                                                                    |                                                                                                    |            |     |
| - 若葉嘗試修正網路連線問題,請按 ロ                                                                                                    | [月],然後按「診斷薄線問                                                                                                    |            |     |
| 若要嘗試修正網路連線問題,請按[二<br>題]                                                                                                    | エ具」, 然後按 <b>(診断連線問</b>                                                                                                    |            |     |
| 若要嘗試修正綱路連線問題,請按[二<br>題]                                                                                                    | L <b>具]</b> ,然後按【診斷連線問                                                                                                    |            |     |
| 若要嘗試修正網路連線問題,請按 [二<br>題]                                                                                                    | L具],然後按 [診斷連線問                                                                                                    |            |     |
| 若要智試修正網路道線問題,請按[二<br>題]                                                                                                    | I.具],然後按 [診斷這線問                                                                                                    |            |     |
| 著要管試修正網路連線問題,請按[]<br>麗]<br>要管試的其他選項:                                                                                                    | I.具],然後按 <b>診斷減線問</b>                                                                                                    |            |     |
| 若要管試修正網路連線問題,請按[]<br>题]<br>要嘗試的其他選項:                                                                                                    | <b>Ⅰ.月]</b> , 然後按 <b>診断連線川</b>                                                                                                    |            |     |
| 若要曾試修正網路連線問題,請按 [二<br>题]<br>要嘗試的其他選項:<br>• 請按 [2] [重新整理] [按鈕,或者稍後用                                                                                                    | <b>[月],</b> 然後按 <b>(2)新建校时</b><br>[第一次。                                                                                                    |            |     |
| 老要管試修正網路進線問題,請按[<br>器]<br>要嘗試的其他選項:<br>• 請按[][重新整理]按鈕,或者稍後再<br>• 如果在網址列購入網址,試描能定共用的<br>= 和記書和的這種記述, sister[7]目的                                                                                                    | <b>エ具」</b> , 然後波 <b>診断連線</b> 間<br>試一次。<br>近(何宮料。<br>書、が後は <b>1回区 親父 译</b>                                                                                |            |     |
| 若要智試修正網路連線問題,請按口<br>第二]<br>要智試的其他選項:<br>· 請按[][重新整理]按鈕,或者稍後再<br>· 如果在網址列輸入網址,請確定未拼鎖<br>· 要被查您的連線設定,請按[[]具取者<br>· 而)。在「編 20]運動// 「編 10]運動                                                                                                    | <b>エ見」</b> , 然後按 <b>診断連線時</b><br>試一次。<br>近一資習料。<br>表, 然後技( <b>割降新路選</b> )。<br>時で電信機器                                                                     |            |     |
| 若要管試修正網路連線問題,請按口<br>整]<br>要嘗試的其他選項:<br>                                                                                                    | [其],然後按 (診斷連線問<br>試一次。<br>狂信何資料。<br>表,然後按(調際網路選<br>。設定還符合區域網路<br>者 (広約選件的設定。                                                                             |            |     |
| 著要智試修正網路遙線問題,請按[<br>题]<br>要嘗試的其他選項:<br>· 請按[][重新整理]按鈕,或者稍後再]<br>· 如果在網址列輸入網址,請確定未拼變<br>· 要校查送的減級設定;<br>(AN)系統管理員或網際網路服務提供<br>· LAN)系統管理員或網際網路服務提供<br>· 要校減出的調察網路服務是線設定[這是否正                                                                                                    | [ <b>其</b> ], 然後按 <b>診斷讓參問</b><br>試一次。<br>好任何資料。<br>表, 然後按[ <b>劉際朝路選</b><br>, 就後按[ <b>劉際朝路選</b><br>, 就後按[ <b>劉</b> 際親路<br>選 (SP) 提供的說定。<br>港 (資創), 想可以說定 |            |     |
| 老要管試修正網路連線問題,請按[二<br>整]<br>要嘗試的其他選項:<br>· 請按[2][重新整理]按鈕,就者稍後再<br>· 如果在網址的購入網址,諸確定未將雜<br>· 要做意思的連線設定,請按[2][[4]以前<br>· 項」。在 <b>預</b> :錄試度理員或網際網路服務提供<br>(LAN)系統管理員或網際網路上編設定值量否可<br>Microsoft Windows 複類認的網際運行員                                                                                                    | 【具】,然後波 診斷連線問<br>試一次。<br>對任何資料。<br>表,然後按[個際網路選<br>。設定應行各區域網路<br>者(取)提供的設定。<br>注被領測,您可以設定<br>定該領測,您可以設定                                                   |            |     |
| <ul> <li>老要管試修正場路連線問題,請按口</li> <li>整答試修正場路連線問題,請按口</li> <li>要管試的其他選項:</li> <li>請按[][重新整理][按鈕,或者指後再]</li> <li>如果在網址列輸入網址,請確定未好鏡</li> <li>要被意思的現象設定,請按[[1]]的花////<br/>項]。在<b>注錄到 得該以區 送者指意</b>定<br/>(LAN) 系統管理員或網際網路過發設信是否可<br/>Minosoft Window 終後說的網路正值是否可<br/>Minosoft Window 終後說的網路並自動<br/>您的網路系統管理員已替用這個設定)</li> </ul> | 【具】,然後按 <b>診斷連線問</b><br>試一次。<br>括一何宮料。<br>表,然後技 <b>(割除新路選</b> )。<br>說定應行自或網路<br>着 (ISP) 提供的設定。<br>被償測,您可以設定<br>以深來調路連線設定值 (如果。                           |            |     |
| 老要管試修正網路連線問題,請按口<br>题]<br>要嘗試的其他選項:<br>· 請按 [2] (重新整理] 按鈕,或者稍後再<br>· 如果在網址列輸入網址,該種定未拼機<br>· 要檢查認的連線設定,請按[1]目均消<br>· 可有。在[并線] 標籤按[區或看話表]<br>(LAN) 系統管理員或網際網路通服務選供<br>· 或檢減您的潮線解網路連線設定值是否正<br>Microsoft Windows 機變您的網路並自動<br>您的網路系統管理員已名用這個說定)<br>· 1. 點接工具功能表,然後按 <b>即</b> 際                                              | [其],然後按 [参新連 绘明<br>試一次。<br>狂信可資料。<br>表,然然按( <b>到際朝路選</b><br>。設定應符合面域網路<br>者(取) 提付的設定。<br>注確領測,您可以設定<br>好客報路連線設定值(如果。<br>。                                |            |     |

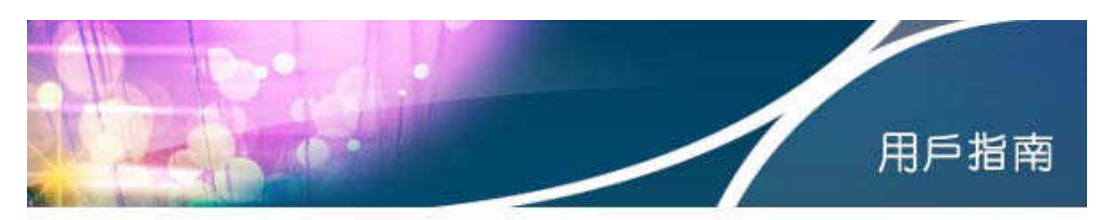

步驟二 於『要允許的網站地址』欄目中輸入 『bbwifi.hkbn.net』,然後按『新 增』

| 新增(A)<br>移除(B)<br>(全部移除( |
|--------------------------|
| 移除度)                     |
| 移除化                      |
| 全部移除(                    |
| Sala H P (201) (201      |
|                          |
|                          |
|                          |
|                          |
|                          |
|                          |
|                          |
|                          |
|                          |

步驟三 按『關閉』完成設定及離開

#### 1.2 連接 bbWI-FI 無線上網服務

- 1.2.1. 揀選無線網絡 (SSID)
- 步驟一 按『開始』,選擇『控制台』
- 步驟二 在控制台視窗點擊『網路連線』
- 步驟三 右擊『無線網路連線』,選『檢視可用的無線網路』

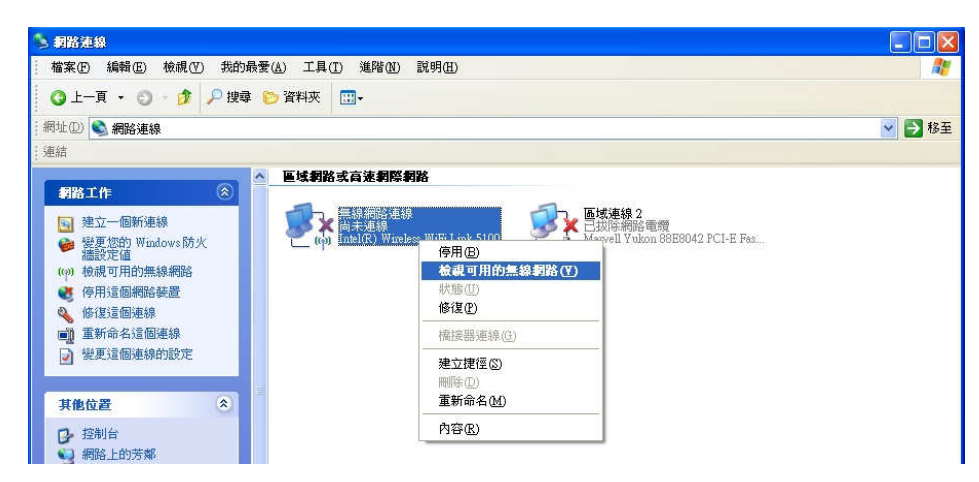

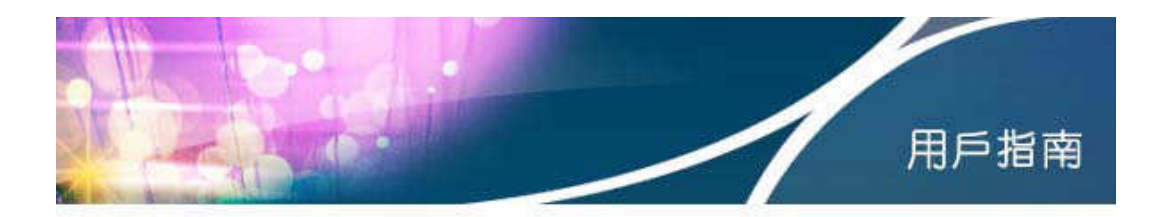

步驟四 選『HKBN\_bbWIFI』

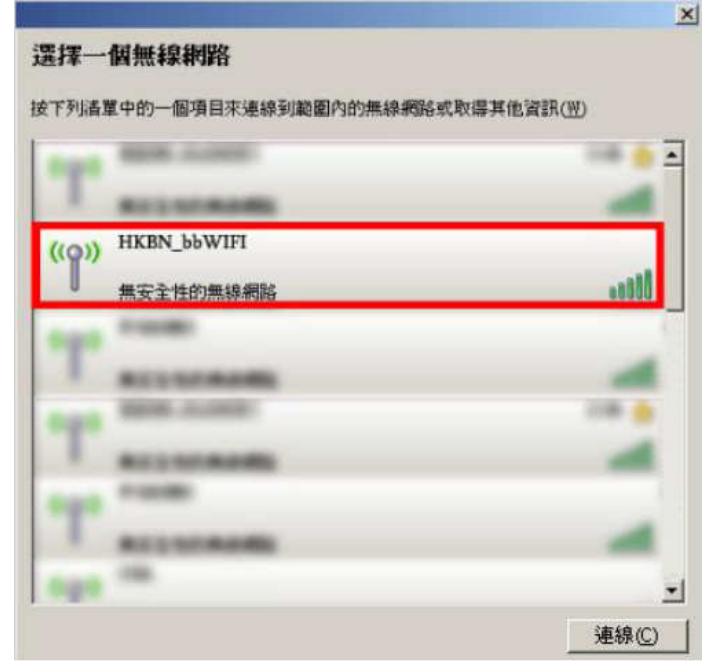

步驟五 按『連線』

- 1.2.2. 登入程序
- **步驟一** 開啓瀏覽器,於網址欄目內輸入任何一個網址,便會自動轉送到 bbWI-FI 登入網頁
- 步骤二 輸入 閣下的用戶名稱及密碼以連接上網
- **步驟三** 按『登入』

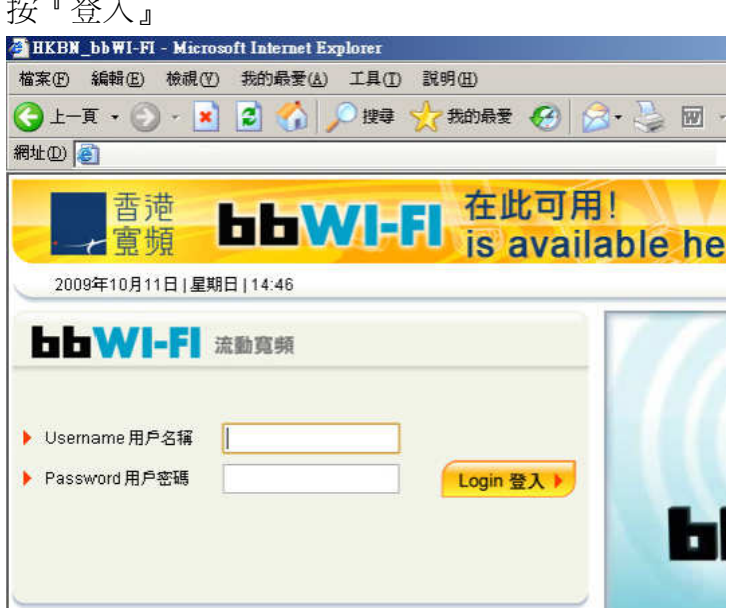

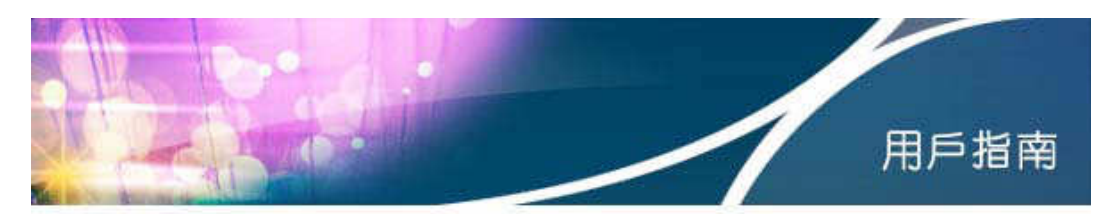

## 1.2.3. 成功登入狀況

步骤一 成功登入後, 閣下會進入 bbWI-FI『更改裝置記錄』版面

**步驟二** bbWI-FI系統會分別顯示 閣下原有的系統記錄及現用裝置之 MAC Address 資料 (系統記錄的 WI-FI 裝置 MAC Address 可使用自動登入 功能)

| <b>bbWl-Fl</b><br>流動寬頻       |                    |                     |                    |
|------------------------------|--------------------|---------------------|--------------------|
| 主頁 > bbMAX 增值服務 > bbWI-FI>更改 | 文裝置記錄              |                     |                    |
| 更改裝置記錄                       |                    |                     |                    |
| 登入成功!it-test01,歡迎你           |                    |                     |                    |
| 系統記錄的MAC Address:            | 00-1E-65-F6-A8-E0  |                     |                    |
| 現用裝置的MAC Address:            | 00-11-22-33-44-55  |                     |                    |
| 如你需要記錄現用裝置的                  | MAC Address以便下次[自動 | <u>登入]</u> ,請再確定用戶密 | 碼。若無需要, <u>請按此</u> |
| 用戶密碼:                        |                    |                     |                    |
|                              | 確定                 |                     |                    |

步驟三 如果 閣下希望保留原有記錄設定,可選擇『請按此』離開

- 步驟四 閣下亦可於香港寬頻 bbWI-FI 網頁內儲存您現正使用的 WI-FI 裝置 MAC Address 記錄,以便下次利用同一 WI-FI 裝置作 bbWI-FI 自動登 入之用。閣下只需於『用戶密碼』欄目中輸入 bbWI-FI 密碼並按『確 定』來完成儲存程序。一經確定後,原有系統記錄的 MAC Address 會變成現正使用之 WI-FI 裝置 MAC Address,而舊有記錄將被取消。
- 2. 其他 WI-FI 裝置用戶 (手機/PDA 等) 簡便連線步驟

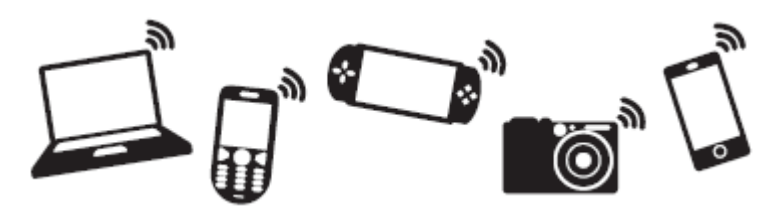

- 步驟一 啓動裝置的 WI-FI 連接功能
- 步骤二 於熱點尋找 bbWI-FI 的 SSID『HKBN\_bbWIFI』,並按連接
- 步骤三 連接成功後,打開瀏覽器後會自動進入 bbWI-FI 登入版面
- 步骤四 輸入用戶名稱及密碼,按登入後便可以連上互聯網

註:不同種類及型號之 WI-FI 裝置都有不同的設定步驟,請參閱 閣下使用裝置的說明書進行 WI-FI 設定。